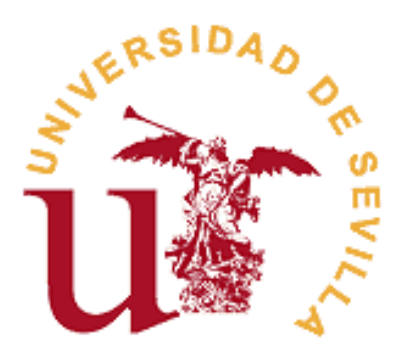

# REGISTRO DE ACTIVIDADES Y PLAN DE INVESTIGACIÓN (RAPI)

# RD 99/2011

# MANUAL PARA DOCENTES E INVESTIGADORES

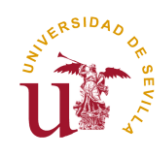

### INTRODUCCIÓN

El Manual que se presenta, a continuación, está dirigido al **Personal Docente e Investigador**, participantes en Programas de Doctorado del RD. 99/2011. La finalidad de este Manual es orientar y asesorar al investigador en el uso de la plataforma Web que gestiona el Registro de Actividades y Plan de Investigación (en adelante, RAPI), como herramienta de gestión de la Evaluación anual **(Documento de Actividades y Plan de Investigación)** de los doctorandos matriculados en el Programa en el curso académico.

El documento se encuentra estructurado en dos apartados en función del Rol que desempeñe el Investigador:

- ✓ Investigador como Tutor y/o Director: son aquellos investigadores que tutorizan y/o dirigen Tesis de doctorandos matriculados en un Programa de Doctorado del RD. 99/2011. La Valoración anual del DAD y PI mediante la emisión de Informes debe hacerse por cada uno de los estudiantes que tutoriza y/o dirige.
- ✓ Investigador como Coordinador del Programa o Miembro de la Comisión <u>Académica</u>: son aquellos investigadores que forman parte de la Comisión Académica de un Programa de Doctorado del RD. 99/2011. La Evaluación Conjunta anual del DAD y PI debe realizarse por cada uno de los estudiantes matriculados en el Programa de Doctorado.

Para cualquier duda o consulta relacionada con la propia aplicación, podrá ponerse en contacto a través de correo electrónico: jsecdoc@us.es / mrrodriguez@us.es

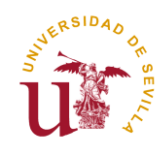

# TUTOR Y/O DIRECTOR

Los Investigadores que tutoricen y/o dirijan Tesis de estudiantes de doctorado matriculados en un Programa de Doctorado RD. 99/2011 deberán acceder a la aplicación RAPI para realizar la Evaluación anual de sus estudiantes mediante la Valoración de Informes (Favorable o Desfavorable) del **Documento de Actividades del Doctorando (DAD) y el Plan de Investigación (PI)**. Este mismo procedimiento deberá ser realizado cada curso académico hasta la defensa de su Tesis doctoral.

A continuación, se detallan los pasos a seguir para la Evaluación anual de doctorandos en Programas de Doctorado RD. 99/2011 desde el **Perfil de Tutor y/o Director:** 

### 1º ACCESO A LA APLICACIÓN RAPI

| Archivo Editar Tel Historiai Marcadores Herramientas Aytida                                                                                                    |            | 7 × |
|----------------------------------------------------------------------------------------------------|------------|-----|
| 🗌 🕻 Registro de Actividades (D 🗴 🔐 Correo web Universidad de 🗴 🦹 (AC-64294) RAPI Producci X 🎬 Secretaría Virtual de la Univ X 🕂                                                                                                    |            |     |
| 🔄 🔒 https://sevius.us.es 🛛 🖒 🖕 🖨 💟 🦊                                                                                                    | <b>* 9</b> | =   |
| UNIVERSITAS XXI - AC                                                                                                    |            |     |
| Existence La Secretaria Virtual                                                                                                    |            |     |
| Secretaría Virtual   Cómo puedo acceder?   Pueda pote nocualquiera de las laguentas Nediante el ouzinavo virtual de las Universidad de Sevilla (UVIS) Rual de Usuario Control de la de de la de usuario Control de la de de de la de usuario Control de la de de de de de de de la de de de de de de de de de de de de de |            |     |
| Usuario Virtual<br>UVUS<br>• mfo D.N.I. Electrónico Certificado FNMT<br>• mfo D.N.I. Electrónico Certificado FNMT                                                                                                    |            | ш   |
| proveedores                                                                                                    |            |     |

1. Acceda a Secretaría Virtual (<u>https://sevius.us.es/</u>) y pinche en el botón "RAPI":

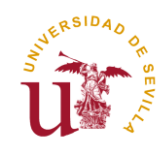

La plataforma está diseñada para acceder desde los navegadores soportados por aplicaciones de la Universidad de Sevilla (Internet Explorer 7, 8 y 9, Firefox 2.0.0.20+, 3, 4, 5, 6, 7, 8, 9,10 y Chrome 1, 2, 3, 4, 5, 6, 7, 8, 9 y 10). En Internet Explorer la Vista de compatibilidad debe estar desactivada. Otros navegadores como Safari generan problemas para acceder al aplicativo.

#### Asegúrese que su navegador tiene desactivado el bloqueador de ventanas emergentes. En caso contrario, no se le mostrará la ventana de acceso a la aplicación.

En aquellos casos en los que el Director desconoce su contraseña para acceder a Secretaría Virtual, puede acceder a la página <u>https://identidad.us.es</u> a través de la opción **[¿Olvidó su contraseña?]** accesible desde la entrada con UVUS. Para que esta opción esté disponible, es necesario tener indicada una dirección de correo externa (que no sea la de la US).

2. Una vez pinchen en la pestaña "RAPI", el Tutor y el Director deberán identificarse con su usuario virtual y contraseña de la Secretaría Virtual de la Universidad de Sevilla.

| <u>A</u> rchivo <u>E</u> ditar <u>V</u> er Higtorial <u>M</u> arcadores Herramientas Ay <u>u</u> da         |   |          |                                                 |                     |                             |           |         |    | 6     | × |
|----------------------------------------------------------------------------------------------------|---|----------|-------------------------------------------------|---------------------|-----------------------------|-----------|---------|----|-------|---|
| Conexión: Oracle Access Mana × +                                                                            |   |          |                                                 |                     |                             |           |         |    |       |   |
| 🔄 🕘 https://oamuxxi.us.es/oam/server/obrareq.cgi?encquery%3DEgeD6IGMo4Y2oR4QgK%2FxJZ8%2BjQ%2FkNk36UX%2Bewmb | C | Q Buscar |                                                 |                     | 合一自                         |           | ÷       | ⋒  | ø     | ≡ |
| UNIVERSITAS XXI - AC                                                                                        |   |          |                                                 |                     |                             |           |         |    |       |   |
| Access Manager                                                                                              |   |          | Introduzca sus crede<br>Usuario:<br>Contraseña: | Bien<br>Indiales de | <b>venido</b><br>Single Sig | n-On a co | ntinuad | ón |       | E |
|                                                                                                    |   |          |                                                 |                     | E6                          |           | -       |    | 16:11 |   |

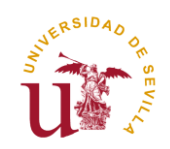

 Cuando se acceda a la aplicación RAPI aparecerá una pantalla donde podrá seleccionarse el Perfil por el que desea acceder (nos aparecen sólo los Tipos de usuario a los que tengamos acceso):

| Archivo Editar Ver Higtorial Marcadores Herramientas A | ущda                                                             |                         |
|--------------------------------------------------------|------------------------------------------------------------------|-------------------------|
| Selección de perfil × +                                |                                                                  |                         |
| + https://uxxiac-pru.us.es/RAPI/faces/seleccionPerfil  | C Q Buscar                                                       | \star 🖻 🛡 🕹 🎓 🚍         |
| UNIVERSITAS XXI - AC                                   |                                                                  |                         |
|                                                        |                                                                  |                         |
|                                                        | Campiar Islams 🕥                                                 |                         |
|                                                        | Logo Universidad Registro de Actividades y Plan de Investigacion |                         |
|                                                        | Seleccione el tipo de usuario con el que desea acceder           |                         |
|                                                        | Tutor Director                                                   |                         |
|                                                        | Coordinador de Programa Mismbro de Comisión Académica            | 5                       |
|                                                        |                                                                  |                         |
|                                                        |                                                                  | LS ▲ 🔏 🕷 💭 01/04/2019 - |

Cada Perfil puede realizar distintas acciones:

- Tutor
- Director
- Coordinador de Programa
- Miembro de Comisión Académica

En el caso de que la figura de Tutor y Director recaigan en la misma persona, sólo será necesario que emita un único Informe.

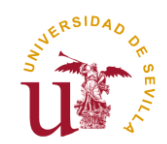

### 2º PANTALLA "MIS ALUMNOS"

Una vez seleccionado el Perfil que corresponda, nos aparecerá la pantalla "**Mis alumnos**" con la siguiente información:

- En la parte derecha superior, nuestro Nombre y Perfil con el que se ha accedido. Si se quiere cambiar de Perfil puede hacerse desde aquí.
- En la parte central se dispondrá de un listado de los doctorandos que tutoriza y/o dirige.
- Se podrá exportar a Excel un listado con los alumnos.

| <u>Archivo</u> <u>E</u> ditar <u>V</u> er Higtorial <u>M</u> arcadores Herramientas Ay <u>u</u> da |                                  |                        |                           |                      | -               | ×         |
|----------------------------------------------------------------------------------------------------|----------------------------------|------------------------|---------------------------|----------------------|-----------------|-----------|
| 📄 🛕 Problema al cargar 🗙 🏧 Secretaría Virtual d 🗴 👔 Correo web Univer 🗙                            | C Hoja informativa P 🗴 C Ciencia | as Sociales y × C Cien | icias Sociales y 🗙 🛛 Todo | os Mis alumnos       | ×               | +         |
| A https://uxxi-ac.us.es/RAPI/faces/task-flow-docente/inicioTutorDirector                           | C                                | 🔍 us correo            | → ☆ 自                     | <b>♥</b> ↓ 1         | 9               | ≡         |
| UNIVERSITAS XXI - AC                                                                               |                                  |                        |                           | _                    |                 |           |
| REGISTRO DE ACTIVIDADES Y PLAN DE INVESTIGACIÓN                                                    |                                  | Cambler lidiona 👘      | 2Necesites syude?         |                      |                 | ] •       |
| Mis alumnos                                                                                        |                                  |                        | Bien                      | _                    |                 |           |
| Susce <sup>2</sup>                                                                                 |                                  | Exportar a Excel       |                           |                      |                 |           |
| TEMAS PENDIENTES ALUMINO                                                                           | INICIO DE ESTUDIOS               | FECHA LÍMITE           |                           |                      |                 |           |
| A Informe                                                                                          | 2016-17   A Tiempo Completo      | 08/05/2022             | Mis seco                  | ido como Tulor       |                 | E         |
|                                                                                                    |                                  |                        | No tienes notificaciones. | Notificaciones       |                 |           |
| *                                                                                                  | 2014-15   A Tiempo Completo      | 01/10/2017             |                           |                      |                 |           |
| ×                                                                                                  | 2016-17   A Tiempo Completo      | 31/10/2019             |                           |                      |                 |           |
| ▲ Informe                                                                                          | 2014-15   A Tiempo Completo      | 01/10/2019             |                           |                      |                 | Ŧ         |
| 8 8 0 0 0 0 0 0 0 0 0 0                                                                            | ) 👂 👂 🖉                          | . 🛛 🖉                  | ES 🔺                      | <mark>5 😼 🙀</mark> 🕩 | 13:3<br>28/03/2 | 6<br>2019 |

En el listado de alumnos, la información que se recupera para cada uno de ellos es la siguiente:

- Si hay algún tema pendiente que revisar: Actividad del Documento de Actividades, Plan de Investigación, realizar Valoración (Informe):
- $\checkmark$  No existe tema pendiente
- Documento de Actividades: existe al menos una actividad de ese alumno en Estado modificable por el doctorando.
- Plan de Investigación: El Plan de Investigación está en Estado modificable por el doctorando. Si el estudiante ha introducido cambios en algún Capítulo del último Plan de Investigación registrado en año anterior, se mostrará "Modificado".
- ✓ ▲Informe: pendiente Valoración / Informe asociado por parte del Tutor/Director.

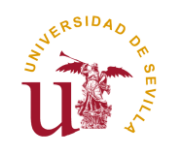

- Foto del alumno y su Nombre Completo.
- Año de Inicio de los Estudios de Doctorado y Modalidad (Tiempo Completo o Parcial).
- Fecha límite para depositar la Tesis. Si se ha superado aparecerá en rojo.

### 3º MENÚ PRINCIPAL DEL ALUMNO

Una vez que se accede al expediente de un doctorando, bien pulsando sobre el Nombre del estudiante o bien directamente clicando sobre el icono "Informe", aparece una pantalla como la siguiente con los cuatro apartados siguientes:

- Documento de Actividades
- Plan de Investigación
- Evaluación
- Tesis

Una opción <u>"Volver a mis alumnos"</u> que nos vuelve a mostrar el listado general de alumnos.

| <u>A</u> rchivo <u>E</u> ditar <u>V</u> er Higtorial <u>M</u> arcadores                                                              | Herramientas Ayuda               |                                                                             |                                                  |                |                   |            |                             |
|----------------------------------------------------------------------------------------------------|----------------------------------|-----------------------------------------------------------------------------|--------------------------------------------------|----------------|-------------------|------------|-----------------------------|
| 🖂 eTempo 🗙                                                                                                    | 👔 Ciencia y Tecnología de N 🔾    | Secretaría Virtual de la Univ                                               | . × Actividades                                  | × +            |                   |            |                             |
| ♠ ▲ https://uxxi-ac.us.es/RAPI/faces/tasl                                                                                            | k-flow-alumno/documentoActividad | es                                                                          | C                                                | Q sevius       | → ☆ 自             | <b>□</b> ↓ | <b>☆ 9</b> :                |
| UNIVERSITAS XXI - AC                                                                                                    |                                  |                                                                             |                                                  |                |                   |            |                             |
| REDISTRO DE ACTIVIDADES Y PLAN DE INVES                                                                                              | STIGACIÓN                        |                                                                             |                                                  | Cambler idioma | iNecesitas ayuda? |            |                             |
| DOCUMENTO DE ACTIVIDADES                                                                                                    | kan investigación 🔬              | EVALUACIÓN                                                                  | TESIS                                            |                |                   |            |                             |
| Volver a Mis alumnos                                                                                                    |                                  |                                                                             |                                                  |                |                   |            |                             |
| Dedicación estuari. A Tempo Par<br>rece límito es recipiosho es reci<br>Ver más                                                      | rela<br>1 03/03/2022             | Programe: 5002 - Programa de Oact<br>Inicia de entrative: 2016-17   A Tiemp | vrado en Arte y Patrimonio (RD. 99/20<br>Parcial | 511)           |                   |            |                             |
| Actividades                                                                                                    |                                  |                                                                             |                                                  |                |                   |            |                             |
| Año scetémico 2017-18 💙                                                                                                    |                                  |                                                                             |                                                  |                | Exporta           | r a Excel  | Generar PDF                 |
| I eTempo      I eTempo X i Cencia y Tecnologia de N X i Scecetaria Virtual de la Unix X Actividades X i Etempo Actividades C version |                                  |                                                                             |                                                  |                |                   |            |                             |
| 🚱 🥖 📀 閿 🥱                                                                                                    | 9999                             |                                                                             |                                                  |                | 3 3 5 -           | 🛃 😼 🔁      | (I) 19:02<br>(I) 01/04/2019 |

En esta opción de Menú podrá ver los siguientes datos del alumno:

- Programa de Doctorado en el que está matriculado.
- Fecha límite para depositar la Tesis.
- Si está matriculado a Tiempo completo o parcial, en el curso académico actual.
- Cuando inició sus estudios en el Programa de Doctorado, y si empezó a Tiempo completo o parcial.

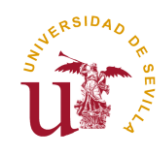

Si pulsa sobre "Ver más" podrá ver una serie de datos adicionales. En la pantalla emergente "Ver más" podrá consultar las diferentes fechas relacionadas con su admisión o Matrícula, así como el Tutor y Director/es asignados, el Coordinador de su Programa de Doctorado y correos electrónicos de contacto.

## 4º <u>VALORACIÓN ANUAL DEL DOCUMENTO DE ACTIVIDADES</u> (DAD)

En el **Menú "Documento de Actividades"** se consultan las actividades realizadas por el doctorando, para el curso académico seleccionado, que deben estar en Estado "Entregado" y se puede efectuar la Valoración Anual del Documento de Actividades.

Los posibles Estados en los que pueden estar las actividades del DAD del alumno son dos:

- Registrado, Pendiente de Entrega: Es el Estado por defecto cuando se crea una actividad. Mientras la actividad permanezca en este Estado, el doctorando podrá editarlo y modificarlo. Sólo el doctorando podrá pasarlo al Estado "Entregado" y así pueda ser valorada por el Tutor/Director.
- Entregado: Estado final en el que el Tutor y Director/es pueden valorar la actividad. El doctorando ya NO PUEDE EDITAR la actividad.

| Tempo x   If Clinicia y Tecnologia de N x   Mittyp://uxi-ac.us.es/RAP/If acce/task-flow-alumno/documentoActividades   C   SITAS XXI - AC                                                                                                    | ar <u>V</u> er                  | Higtorial Marcadores                                  | Herramien <u>t</u> as Ay <u>u</u> da |             |                  |                    |            |   |          |   |          |            |       |       | -      |
|----------------------------------------------------------------------------------------------------|---------------------------------|-------------------------------------------------------|--------------------------------------|-------------|------------------|--------------------|------------|---|----------|---|----------|------------|-------|-------|--------|
| Inttps://uxof-accurset/RAPUface/task-flow-alumno/documentoActividades     C   StSTAS.XXI - AC   vidades   vidades   Vidades   vidades   Contraction of the state and on the state and on the state and                                                                                                    | mpo                             | ×                                                     | 👔 Ciencia y Tecnología               | de N 🗙 📲    | 🕎 Secretaría Vir | rtual de la Univ 🗙 | Actividade | s | × +      |   |          |            |       |       |        |
| RSTAS XXI - A C vidades vidades vid                                                                                                    | tps://uxx                       | ri-ac. <b>us.es</b> /RAPI/faces/ta                    | sk-flow-alumno/documento             | Actividades |                  |                    |            | C | Q sevius | ÷ | ☆        | Ê          |       | + 1   | 9 1    |
| vidades<br>inte 2021-23<br>2021-23<br>2021-23                                                                                                    | FAS XXI -                       | AC                                                    |                                      |             |                  |                    |            |   |          |   |          |            |       |       |        |
| Widades                                                                                                    |                                 |                                                       |                                      |             |                  |                    |            |   |          |   |          |            |       |       |        |
| About Academia 2 Ética y Concerniento, Refleciones en torno a ¿About Academ<br>Type: COMERDICAL<br>Machine 2 Ética y Concerniento, Refleciones en torno a ¿About Academ<br>Type: COMERDICAL<br>Type: COMERDICAL<br>Type: COM                                                                                                    |                                 |                                                       |                                      |             |                  |                    |            |   |          |   |          |            |       |       |        |
| About Academia § Élica y Conocimiento, Reflexiones en torno a ¿About Academ Type: COVERDICAL Type: COVERDICAL Type: COVERDICA                                                                                                    | ades                            |                                                       |                                      |             |                  |                    |            |   |          |   |          |            |       |       |        |
| SST-14  Veractions  Conferencial Performative: Érik Behrán y Benardo Ortiz ¿ Preza de Juego  Tro::::::::::::::::::::::::::::::::::                                                                                                    | 2017-11                         | s <b>v</b>                                            | ]                                    |             |                  |                    |            |   |          |   |          | Exportar a | Excel | Gene  | er PDF |
| SOUND                                                                                                    |                                 |                                                       |                                      |             |                  |                    |            |   |          |   |          |            |       |       |        |
| Obvid         Number         Conferencia Performativa: Érik Bultrán y Bennardo Ontiz ¿ Pieza de Juego         The::::::::::::::::::::::::::::::::::::                                                                                                    |                                 |                                                       |                                      |             |                  |                    |            |   |          |   |          |            |       |       |        |
| Vocademia<br>Conferencia Performative Érik Belizán y Benardo Ortiz ¿ Fisza de Juago<br>Ty: CONTRESICU<br>Mostro reación per o Cara Cedellos Fisa (0.00,0015)<br>Mostro reación per o Cara Cedellos Fisa (0.00,0015)<br>Contrection<br>Contrection<br>Contrect                                                                             | 18                              | _                                                     |                                      |             |                  |                    |            |   |          |   |          |            |       |       |        |
| Conferencia Performativa: Érik Belfrán y Bernardo Ontiz ¿ Pieza de Juego                                                                                                    | aloraciones                     |                                                       |                                      |             |                  |                    |            |   |          |   |          |            |       |       |        |
| About Academia g Ética y Conocimiento, Reflexiones en torno a ¿About Academ<br>Tyre: so restinci y Conocimiento, Reflexiones en torno a ¿About Academ<br>Tyre: so VISEDICAJ<br>Terres en anciento y consciences en torno a ¿About Academ                                                                                                    | Conferenc                       | ia Parformativa: Érik Baltrán                         | v Pernardo Ortiz : Pieza de Jueno    |             |                  |                    |            |   |          |   |          |            |       |       |        |
| tenes statistis pro Cear Cearles Pre (0.04.0019) Metaro deale schilda  tenes: EV78564DD  Cearra cini:  Cenesar  Concear  Concear                                                                                                    | Tipo: CONFE                     | RENCIAS<br>ción: 01/04/2019                           | ,                                    |             |                  |                    |            |   |          |   |          |            |       |       |        |
| About Academia ¿ Ética y Conocimiento, Reflexiones en torno a ¿About Academ Type:: COVERSIOLAS Type:: COVERSIOLAS Type:: COVERS                                                                                                    | Estado actuali:<br>Mostrar deta | zedo por: Oscar Ceballos Pina (01/0<br>alle actividad | 04/2019)                             |             |                  |                    |            |   |          |   |          |            |       |       |        |
| Coversión<br>Coversión<br>Coversión |                                 |                                                       |                                      |             |                  | Estado: ENTREG     | ADO        |   | ▼ ()     |   |          |            |       |       |        |
| About Academia ¿ Ética y Conocimiento, Reflexiones en torno a ¿About Academ Typ:::: OVIERDICA3 Ferra encienci. 0.04/2029 Ferra encienci. 0.04/2029                                                                                                    |                                 |                                                       |                                      |             |                  | Observación:       |            |   |          |   |          |            |       |       |        |
| About Academia ¿ Ética y Conocimiento, Reflexiones en torno a ¿About Academ Typ:::: OVIERDICA3 Fine::::::::::::::::::::::::::::::::::::                                                                                                    |                                 |                                                       |                                      |             |                  |                    |            |   |          |   |          |            |       |       |        |
| About Academia ¿ Ética y Conocimiento, Reflexiones en torno a ¿About Academ<br>1%::::::::::::::::::::::::::::::::::::                                                                                                    |                                 |                                                       |                                      |             |                  |                    |            |   |          |   |          | Cano       | elar  | Guard | ,      |
| About Academia ¿ Ética y Conocimiento, Reflexiones en torno a ¿About Academ<br>17p: - CONTEXENCAS<br>Terres e messión / CANAZO19                                                                                                    |                                 |                                                       |                                      |             |                  |                    |            |   |          |   |          |            |       |       |        |
| About Academia ¿Ética y Conocimiento, Reflexiones en torno a ¿About Academ Typ::: CONTEXPICIA The origination (CALAZO20) The origination (CALAZO20) The orig                                                                                                    |                                 |                                                       |                                      |             |                  |                    |            |   |          |   |          |            |       |       |        |
| Tpic: CONFERENCIAS<br>Rever as entition: CONDAQ2019<br>Reversa control: CONDAQ2019                                                                                                    | About Aca                       | demia ¿ Ética y Conocimient                           | o, Reflexiones en torno a ¿About A   | cadem       |                  |                    |            |   |          |   |          |            |       |       |        |
|                                                                                                    | Tipo: CONFE<br>Fecha de creac   | RENCIAS<br>ción: 01/04/2019                           |                                      |             |                  |                    |            |   |          |   |          |            |       |       |        |
|                                                                                                    | Contractor actuality            | zedo por: Oscar Ceballos Pina (01/0                   |                                      | 1 10        |                  |                    |            | 1 |          |   | <b>^</b> |            | -     | -     | 1      |

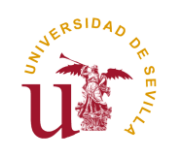

| <u>Archivo</u> <u>E</u> ditar <u>V</u> er | Higtorial <u>M</u> arcadores Herramien <u>t</u> as Ay <u>u</u> da                                    |     |              |               |                   |          |        | -             | - 6  | ×   |
|-------------------------------------------|----------------------------------------------------------------------------------------------------|-----|--------------|---------------|-------------------|----------|--------|---------------|------|-----|
|                                           | valuación × +                                                                                        |     |              |               |                   |          |        |               |      |     |
| 🗲 🔒 https://uxxi-a                        | c. <b>us.es</b> /RAPI/faces/task-flow-alumno/evaluacion 🔍 🦉                                          | ٩   | Buscar       |               |                   | ☆        | ê ·    | ► <b>^</b>    | ø    | ≡   |
| UNIVERSITAS XXI - A                       | AC                                                                                                   |     |              |               |                   |          |        |               |      |     |
| Jul ESIDAD DA                             |                                                                                                    | Can | ibiar idioma | 6             | iNecesitas ayuda? |          |        |               |      | ] Â |
| UN REGISTRO DE                            | ACTIVIDADES Y MEAN DE INVESTIGACIÓN                                                                  |     | 1            |               |                   |          |        |               |      |     |
|                                           |                                                                                                    |     |              |               |                   |          |        |               |      |     |
| DOCUMENTO DE ACTIV                        | Nieva Valorarión                                                                                     |     |              |               |                   |          |        |               |      |     |
|                                           | × Tipo de valoración Documento de Actividades                                                        |     |              |               |                   |          |        |               |      | _   |
| Volver a Mis Alumnos                      | Selecciona una<br>* Vetoreción<br>Descumento de Actividades                                          |     |              |               |                   |          |        |               |      |     |
|                                           | * Experience Motive (Doilgesto) en<br>veloreciones detevandes. En                                    |     |              |               |                   |          |        |               |      | E   |
|                                           | fevorables indice: "No proceder")                                                                    |     | n Clínica (R | D. 99/2011)   |                   |          |        |               |      |     |
|                                           | Adjustar informe (opcional) Examinar No se ha seleccionado ningún archivo.                           |     |              |               |                   |          |        |               |      |     |
|                                           | * Fecto 24/02/2020                                                                                   |     |              |               |                   |          |        |               |      |     |
|                                           | Utilizar esta valoración para todos mis noles 📗                                                      |     |              |               |                   |          |        |               |      |     |
| Dieluggién                                |                                                                                                    |     |              |               |                   |          |        |               |      | U   |
| An extério 2019-10                        | × Lúness Bvaluación Conjunte (Beleccione les Líness Bvaluación Conjunte esociades e este valoración) |     |              |               |                   |          | 100    | Exportar a Ex | cel  |     |
|                                           | AÑO ACADEMICO LÍNEAS EVALUACIÓN CONJUNTA DESCRIPCIÓN V 2018-19 Segunda Línea Evaluación Conjunta     |     |              |               |                   |          |        |               |      |     |
| 2018-19                                   |                                                                                                    |     |              | _             | _                 |          |        |               |      |     |
| Valorar                                   | Cancelar Guardar                                                                                     |     |              |               |                   |          |        |               |      |     |
| _                                         |                                                                                                    |     |              |               |                   |          |        |               |      |     |
| Valoraciones del tut                      |                                                                                                    |     |              | <u>«</u> ] (W |                   |          | P D. 0 | - 40          | 9:10 | •   |
|                                           | 2 2 2 3 3 3 3 3 3 3 3 3 3 3 7 7                                                                      | -   | _            | 2 🛄           | 1 🗠 🕂             | <u> </u> | 🔺 🔯 1  |               |      |     |

Para realizar la Valoración anual del DAD (Informe) pulsamos sobre el botón "Valoraciones".

Seleccionamos la Valoración que deseamos poner:

- Favorable
- Desfavorable

La Exposición de Motivos será necesario cumplimentarla en el caso de Valoración "Desfavorable". En caso de Valoración "Favorable", indicar "No procede".

En el caso de que la figura de Tutor y Director recaigan en la misma persona, sólo será necesario que emita un único Informe.

Puede utilizar la misma Valoración para todos los Roles que tenga, marcando el **flag "Utilizar esta valoración para todos mis Roles".** En ese caso se duplicará de forma automática el Informe, recuperando dos Valoraciones por Rol, Tutor y Director.

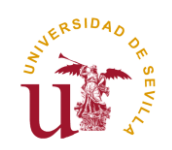

| <u>A</u> rchivo <u>E</u> ditar <u>V</u> er Higtorial <u>M</u> a | rcadores Herramientas Ayud                                                                                                    |                       |                      |             |          |         |      |          |         |        |       |   |                  | × |
|-----------------------------------------------------------------|----------------------------------------------------------------------------------------------------|-----------------------|----------------------|-------------|----------|---------|------|----------|---------|--------|-------|---|------------------|---|
| 🕼 🕼 🗌 Evaluación                                                | × +                                                                                                    |                       |                      |             |          |         |      |          |         |        |       |   |                  |   |
| A https://uxxi-ac.us.es/RAPI/f                                  | aces/task-flow-alumno/evaluac                                                                                                    | on                    |                      |             |          | ⊽ 0     | Buse | ar       |         | ☆      | ê 🖡   | ⋒ | ø                | ≡ |
| UNIVERSITAS XXI - AC                                            |                                                                                                    |                       |                      |             |          |         |      |          |         |        |       |   |                  |   |
|                                                                 |                                                                                                    |                       |                      |             |          |         |      | 7        |         |        |       |   |                  | * |
|                                                                 |                                                                                                    |                       |                      |             |          |         |      |          |         |        |       |   |                  |   |
|                                                                 |                                                                                                    |                       |                      |             |          |         | ×    |          |         |        |       |   |                  |   |
|                                                                 |                                                                                                    |                       |                      |             |          |         | - 1  |          |         |        |       |   |                  |   |
| Nueva Valo                                                      | ración                                                                                                    |                       |                      |             |          |         | - 8  |          |         |        |       |   |                  |   |
| * Tip                                                           | o de valoración Documento de Ac                                                                                                    | ividades 💙            |                      |             |          |         | - 8  |          |         |        |       |   |                  |   |
| Evaluació                                                       | Noto Editar Yer Highorial Microsofters Heramients Ayuda       Di Di Collacción     C     Collacción     C     C     Di Di Collacción     C     C     Di Di Collacción     C     C     Di Di Collacción     C     Di Di Collacción     Di Collacción     Di Collacción     Di Coll |                       |                      |             |          |         |      |          |         |        |       |   |                  |   |
| * Expos                                                         | Value 20 You 20   Value 20 Value 20   Value 20 Value 20   Value 2002 Value 2002   Value 2002 Value 2002                                                                                                    |                       |                      |             |          |         |      |          |         |        |       |   |                  |   |
| desfavorable                                                    |                                                                                                    |                       |                      |             |          |         |      |          |         |        |       |   |                  |   |
| Adjuntar                                                        | informe (opcional) 2 153 xls                                                                                                    | ualizar               |                      |             |          |         | - 8  | _        | _       |        |       |   | -                |   |
| 2018-19                                                         |                                                                                                    |                       |                      |             |          |         | - 5  |          |         |        |       |   | _                |   |
| Valorar                                                         | • Fecha 21/02/2020                                                                                                    | 1                     |                      |             |          |         | - 8  |          |         |        |       |   |                  |   |
| Valoraciones de                                                 | ta valoración para todos mis roles                                                                                                    | /                     |                      |             |          |         | - 1  |          |         |        |       |   |                  |   |
| Tipo de valoración                                              |                                                                                                    |                       |                      |             |          |         | - 8  |          |         |        |       |   |                  |   |
| Valoración Tutor/E<br>Fecha: 12/09/201                          |                                                                                                    |                       |                      |             |          |         | - 8  |          |         |        |       |   |                  |   |
| Responsable: CO * Líneas Eval<br>Rol: Tutor                     | uación Conjunta (Selecciona las Líne                                                                                                    | as Evaluación Conjunt | a asociadas a esta v | valoración) | ción     |         | - 8  |          |         |        |       |   |                  |   |
| Observaciones: "                                                | 2018-19 Segunda L                                                                                                    |                       | Evaluación Coniunt   | ta          | CICIN    |         | - 8  |          |         |        |       |   |                  |   |
| Líneas de Evaluac<br>2018-19 - Prime                            | 2019-20 Primera L                                                                                                    | nea                   | Evaluación Conjunt   | ta          |          |         | - 8  |          |         |        |       |   |                  |   |
|                                                                 |                                                                                                    |                       |                      |             |          |         | - 1  |          |         |        |       | 1 | Ĵ                |   |
|                                                                 |                                                                                                    |                       |                      |             | Cancelar | Guardai |      |          |         |        |       |   | _                | - |
| 🚱 👩 🥹 Eva 🌔                                                     | 🖢 DIA 🤄 Ba 🤄                                                                                                    | IQ 🤄 IQ.              | . 🤄 Re               | 🧑 Ва        | K Mi     | 🤹 UX    | Do   | . 💽 Do 🚺 | 🚺 Guí E | is 🔺 🛃 | 18 10 |   | 9:30<br>1/02/202 | 0 |

En el bloque inferior de la pantalla, en "Líneas de Evaluación" seleccione el curso académico 2018-19, correspondiente a la Segunda Línea de Evaluación Conjunta pendiente de calificar.

Una vez terminados de cumplimentar los campos le damos a "**Guardar**" y podremos ver la Valoración que se ha realizado.

IMPORTANTE: Son obligatorios de cumplimentar los campos que tienen un "asterisco rojo" antes del Nombre del campo.

### 5º VALORACIÓN ANUAL DEL PLAN DE INVESTIGACIÓN (PI)

En el **Menú "Plan de Investigación"**, se podrá consultar si el doctorando tiene Plan de Investigación para el curso seleccionado.

Los posibles Estados en los que pueden estar los Capítulos del PI son dos:

- **Registrado, Pendiente de Entrega:** Es el Estado por defecto cuando se genera el Plan. Mientras el PI permanezca en este Estado, el doctorando podrá editarlo y modificarlo con el Botón "Editar". Sólo el doctorando podrá pasar el PI al Estado "Entregado" y así pueda ser valorado por el Tutor/Director.
- Entregado: Estado final en el que el Tutor y Director/es pueden valorar el PI. El doctorando ya NO PUEDE EDITAR el PI.

En el caso del Tutor y Director, para realizar la Valoración anual del Plan de Investigación (Informe), pulsamos sobre el botón "**Valoraciones**", y nos aparecerá la siguiente pantalla:

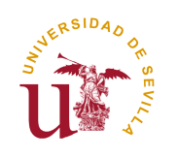

| Archivo Editar ⊻er Higtorial Marcadores Herramienţas Ayuda<br>∰ ∰ : Cvaluación × +                                                                                               |                                    |                  |
|----------------------------------------------------------------------------------------------------|------------------------------------|------------------|
| Attps://wxi-ac.us.es/RAPI/faces/task-flow-alumno/evaluacion                                                                                                    | ▼ C Q Buscar                       | ê ♣ ⋒ 🗩          |
| UNIVERSITAS XXI - AC                                                                                                    | -                                  |                  |
|                                                                                                    | Cambler islome 🚯 JNecesites syude? |                  |
|                                                                                                    | $\times$                           |                  |
| Nurse so creative                                                                                                    |                                    |                  |
| * Tipo se visoración Selecciona una V                                                                                                    |                                    |                  |
| * Vacessán     Seeciona un     *     * papolán et autorizationa     servance activizationa     terranete activizationa     terranete activizationa     formate index     formate | 6 Clinica (40. 99/2011)            | E                |
| Adjustar interne (police)                                                                                                    |                                    |                  |
| * ress 2402,0000                                                                                                    |                                    |                  |
| Evaluación • Lines Destudión Conjunts (precióne les Lines Destudión Conjunts asociases e este variación)                                                                         |                                    |                  |
| Año sosterioria 2018-19 Año soste Service Lines Evaluación Conjunta DESCRIPCON                                                                                                   |                                    | Exportar a Excel |
| 2018-19 Canada                                                                                                    | Guardan                            |                  |
| Vere                                                                                                    |                                    |                  |
| Valoraciones del tur                                                                                                    |                                    | 9-06             |
|                                                                                                    | / 🎢 💻 🛎 🔛 📉 🗠 🖌                    | 24/02/2020       |

Seleccionamos la Valoración que deseamos poner:

- Favorable
- Desfavorable

La Exposición de Motivos será necesario cumplimentarla en el caso de Valoración "Desfavorable". En caso de Valoración "Favorable", indicar "No Procede".

En el caso de que la figura de Tutor y Director recaigan en la misma persona, sólo será necesario que emita un único Informe.

Puede utilizar la misma Valoración para todos los Roles que tenga, marcando el **flag "Utilizar esta valoración para todos mis Roles".** En ese caso se duplicará de forma automática el Informe, recuperando dos Valoraciones por Rol, Tutor y Director.

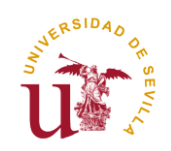

|                                        | valuación                                                                             | × +                               |                                         |                    |                  |          |      |     |   |                    |              |   |
|----------------------------------------|---------------------------------------------------------------------------------------|-----------------------------------|-----------------------------------------|--------------------|------------------|----------|------|-----|---|--------------------|--------------|---|
| https://uxxi-ac                        | us.es/RAPI/faces/task-flow-al                                                         | umno/evaluacion                   |                                         |                    | ⊽ C <sup>i</sup> | Q, Busc  | ar   |     | ☆ | ê 4                |              | ø |
| IVERSITAS XXI - A                      | C                                                                                     |                                   |                                         |                    |                  |          |      |     |   |                    |              |   |
|                                        |                                                                                       |                                   |                                         |                    |                  |          | 7    |     |   |                    |              |   |
|                                        |                                                                                       | 1                                 |                                         |                    | •                |          |      |     |   |                    |              |   |
|                                        |                                                                                       |                                   |                                         |                    |                  | $\times$ |      |     |   |                    |              |   |
|                                        |                                                                                       |                                   |                                         |                    |                  | - 11     |      |     |   |                    |              |   |
|                                        | Nueva Valoración                                                                      |                                   |                                         |                    |                  | - 11     |      |     |   |                    |              |   |
|                                        | * Tipo de valoración 🛛                                                                | Documento de Actividades 🛛 🗸      |                                         |                    |                  |          |      |     |   |                    |              |   |
| Evolupció                              | * Valoración                                                                          | avorable 🗸                        |                                         |                    |                  | - 11     |      |     |   |                    |              |   |
| LValuacio                              | * Exposición de Motivos                                                               | procede                           |                                         |                    |                  | - 81     |      |     |   |                    |              |   |
| io academico                           | (UDIIgatorio en valoraciones<br>desfavorables. En favorables<br>indicar "No procede") |                                   |                                         |                    |                  |          |      |     |   | Expo               | irtar a Exce |   |
|                                        | Adjustas informa (assissant)                                                          |                                   | 1                                       |                    |                  | - 8      |      |     |   |                    |              |   |
| 2018-19                                | Aujuntar morme (opcional)                                                             | 2 155.xis Actualizat              | ,                                       |                    |                  |          |      |     |   |                    |              |   |
| Valorar                                | • Fecha 2                                                                             | 1/02/2020                         |                                         |                    |                  | - 8      |      |     |   |                    |              |   |
| /aloraciones de                        | Utilizar esta valoración para 1                                                       | odos mis roles 💟                  |                                         |                    |                  | - 8      |      |     |   |                    |              |   |
| Tipo de valoración                     |                                                                                       | 7                                 |                                         |                    |                  | - 8      |      |     |   |                    |              |   |
| Valoración Tutor/E<br>Fecha: 12/09/201 |                                                                                       |                                   |                                         |                    |                  | - 8      |      |     |   |                    |              |   |
| Responsable: CO<br>Rol: Tutor          | Lineas Evaluación Conjunta (Se     AÑO ACADÉMICO                                      | lecciona las Lineas Evaluación Co | njunta asociadas a esta valoraci<br>NTA | on)<br>DESCRIPCIÓN |                  | - 8      |      |     |   |                    |              |   |
| Observaciones: "<br>Informe:           | 2018-19                                                                               | Segunda Línea                     | Evaluación Conjunta                     |                    |                  | - 8      |      |     |   |                    |              |   |
|                                        |                                                                                       |                                   |                                         |                    |                  |          |      |     |   |                    |              |   |
|                                        |                                                                                       |                                   |                                         |                    |                  | - 11     |      |     |   |                    | 00           | j |
|                                        |                                                                                       |                                   |                                         | Cancelar           | Guardar          |          |      |     |   |                    |              | - |
|                                        | 🕽 Eva 🙆 DIA                                                                           | ва 🧑 го 🧑                         | 10 🚫 Re                                 | Ba K Mi            | 🤹 UX             | W Do     | W Do | Guí |   | <mark>/</mark> 🛼 🖶 | 1 (b)        |   |

En el bloque inferior de la pantalla, en **"Líneas de Evaluación"** seleccione el curso académico 2018-19, correspondiente a la Segunda Línea de Evaluación Conjunta pendiente de calificar.

Una vez terminados de cumplimentar los campos le damos a "Guardar" y podremos ver la Valoración que se ha realizado.

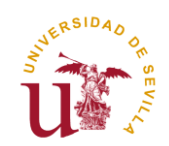

## 6º EVALUACIÓN

En este Menú se podrá realizar la Valoración anual del DAD y PI por parte del Tutor y Director/es. Pulsando en el botón "Valorar".

| Archivo Editar Ver Higtorial Marcadores Herramiențas Ayuda                                                                                    |                                      |                    |
|----------------------------------------------------------------------------------------------------|--------------------------------------|--------------------|
| Fvaluación × +                                                                                                    |                                      |                    |
| A https://uxxi-ac.us.es/RAPI/faces/task-flow-alumno/evaluacion                                                                                | 🗢 🔁 🔍 Buscar 🏠 🖨 🔸                   | ^ ♥ =              |
| UNIVERSITAS XXI - AC                                                                                                    |                                      |                    |
| REDISTRIO DE ACTIVIDADES Y PLAN DE INVESTIGACIÓN                                                                                              | Cambler idome 💽 - Alfocesitas syudet |                    |
|                                                                                                    | ×                                    |                    |
| bocumento de Activi<br>Nueva Veloradón                                                                                                    |                                      |                    |
| * Tipo ar veronolo<br>Volver a Mis Alumnos<br>* Varoalo Obcumento de Actividades                                                              |                                      |                    |
| Pan de Niestgolin     Pan de Niestgolin     Pan de Niestgolin     versiehen de ontwrates. In     Nie versiehen de Niestgolin                  | n Clínica (RD. 99/2011)              | E                  |
| Adjuntar informe (spointer)                                                                                                    |                                      |                    |
| × Fecre 24/02/2020                                                                                                    |                                      |                    |
| Utilizar esta vasoración para totos min roles 📗                                                                                               |                                      |                    |
| Evaluación                                                                                                    |                                      |                    |
| Año sostémico 2018-19 Año ACADÉMICO UNEAS Evaluación Conjunta sociedas e esta vatoración) Año ACADÉMICO UNEAS EVALUACIÓN CONJUNTA DESCRIPCIÓN | 💎 Ex                                 | portar a Excel     |
| 2018-19 Segunda Línea Evaluación Conjunta                                                                                                    |                                      |                    |
| 2018-19                                                                                                    |                                      |                    |
| Work                                                                                                    | Guardar                              |                    |
| Valoraciones del tut                                                                                                    |                                      |                    |
|                                                                                                    | ) 🔎 🔳 🔮 💽 🔣 🛤 📾                      | 9:10<br>24/02/2020 |

Seleccionamos la Valoración que deseamos poner:

- Favorable
- Desfavorable

La Exposición de Motivos será necesario cumplimentarla en el caso de Valoración "Desfavorable". En caso de Valoración "Favorable", indicar "No Procede".

En el caso de que la figura de Tutor y Director recaigan en la misma persona, sólo será necesario que emita un único Informe.

Puede utilizar la misma Valoración para todos los Roles que tenga, marcando el **flag "Utilizar esta valoración para todos mis Roles".** En ese caso se duplicará de forma automática el Informe, recuperando dos Valoraciones por Rol, Tutor y Director.

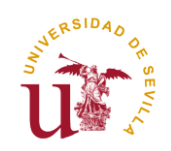

| <b>B</b>                                                                                                    | valuación                                                                                                    | × +                    |       |             |         |          |      |            |           |   |
|----------------------------------------------------------------------------------------------------|----------------------------------------------------------------------------------------------------|------------------------|-------|-------------|---------|----------|------|------------|-----------|---|
| https://uxxi-ac                                                                                                    | us.es/RAPI/faces/task-flow-a                                                                                                    | alumno/evaluacion      |       |             | ⊽ C'    | Q Buscar |      | <b>≜</b> ₽ | <b>^</b>  | Ð |
| VERSITAS XXI - A                                                                                                    | AC                                                                                                    |                        |       |             |         |          |      |            |           |   |
|                                                                                                    |                                                                                                    |                        |       |             |         |          |      |            |           |   |
| b Ditar ye Highond Marcadores Heramients Ayuda i Ditar ye Highond Marcadores Heramients Ayuda i Ditar ye Highond Marcadores Heramients Ayud                                                                                                    |                                                                                                    |                        |       |             |         |          |      |            |           |   |
|                                                                                                    |                                                                                                    |                        |       |             |         |          |      |            |           |   |
|                                                                                                    |                                                                                                    |                        |       |             |         |          |      |            |           |   |
| Ober Lifter Ver Haftontall Marcadores Heramenijks Aydos     In Higter/Voori-ac.use/Br/AP/Infoces/task-filors-alumno/evaluacion     In Higter/Voori-ac.use/Br/AP/Infoces/task-filors-alumno/evaluacion     In Higter/Voori-ac.use/Br/AP/Infoces/task-filor-alumno/evaluacion                                                                                                    |                                                                                                    |                        |       |             |         |          |      |            |           |   |
| jødit ver Highold Markadore Heremenies Avjda    Festacion x +  Integr./ward-ec.uted/RAPUface/table/flow-slummo/evaluacion x C Q Q. Buscer  Kestacion x +  Kestacion x +  Kestacion x + +  Kestacion x + + </td                                                                                                    |                                                                                                    |                        |       |             |         |          |      |            |           |   |
| Edite: Ver   Binding Marcadorer:   Harmanders: Audio      Interprotein et. state: Audio      CSTASSOL - AC                                                                                                    |                                                                                                    |                        |       |             |         |          |      |            |           |   |
| Evaluació                                                                                                    | direr Ver Highend Marcadores Hermanients Ayuda<br>b Contaction x +<br>throw/hack-acuses/BAR/Hace/Hak-flow-alumno/evaluation x +<br>STAS XOL - AC                                                                                                    |                        |       |             |         |          |      |            |           |   |
|                                                                                                    |                                                                                                    |                        |       |             |         |          |      |            |           |   |
| academico 20                                                                                                    | desfavorables. En favorables                                                                                                    |                        |       |             |         |          | -    | exporta    | r a Excel |   |
|                                                                                                    | Set yet hydronal Marcadores Herrandrigs Ayges          Image: Set yet hydronal Marcadores Herrandrigs Ayges         Image: Set yet hydronal Marcadores Herrandrigs Ayges         Image: Set yet hydronal Marcadores Herrandrigs Ayges         Image: Set yet hydronal Marcadores Herrandrigs Ayges         Image: Set yet hydronal Marcadores Herrandrigs Ayges         Image: Set yet hydronal Marcadores Herrandrigs Ayges         Image: Set yet hydronal Marcadores Herrandrigs Ayges         Image: Set yet hydronal Marcadores Herrandrigs Ayges         Image: Set yet hydronal Marcadores Herrandrigs Ayges         Image: Set yet hydronal Marcadores         Image: Set yet hydronal Marcadores         Image: Set yet hydronal Marcadores         Image: Set yet hydronal Marcadores         Image: Set yet hydronal Marcadores         Image: Set yet hydronal Herrandrigs         Image: Set yet hydronal Herrandrigs         Image: Set yet hydronal Herrandrigs         Image: Set yet hydronal Herrandrigs         Image: Set yet hydronal Herrandrigs         Image: Set yet hydronal Herrandrigs         Image: Set yet hydronal Herrandrigs         Image: Set yet hydronal Herrandrigs         Image: Set yet hydronal Herrandrigs         Image: Set yet hydronal Herrandrigs         Image: Set yet hydronal Herrandrigs         Image: Set yet hydronal Herrandrigs                                                                                                    |                        |       |             |         |          |      |            |           |   |
| 018-19                                                                                                    | Adjuntar informe (opcional                                                                                                    | ) 2.153.xis Actualizar | 10    |             |         |          |      |            |           |   |
| Valorar                                                                                                    | Nuc u d'aprover l'actantique 's partie d'actantique 's partie d'a |                        |       |             |         |          |      |            |           |   |
| _                                                                                                    |                                                                                                    |                        |       |             |         |          |      |            |           |   |
| aloraciones de                                                                                                    | Utilizar esta valoración para                                                                                                    | todos mis roles 🔽      |       |             |         |          |      |            |           |   |
| Control Control   Control Control   Control                                                                                                    |                                                                                                    |                        |       |             |         |          |      |            |           |   |
| Vo Lond 12 Variante 12 Variante 12 Variant   |                                                                                                    |                        |       |             |         |          |      |            |           |   |
| lesponsable: CO<br>lol: Tutor                                                                                                    | AÑO ACADÉMICO                                                                                                    | LÍNEAS EVALUACIÓN CON  | IUNTA | DESCRIPCIÓN |         |          |      |            |           |   |
| s plater yet Higtonia Muncatoris Heramientes Ayuda<br>in the function of the function of the fun |                                                                                                    |                        |       |             |         |          |      |            |           |   |
| Editar yer Hiddonal Mancadors Herrannetyr Angda     If Evaluación      Evaluación   Interventional de Activitades   Interventional de Activitades   Interventi                                                                                                    |                                                                                                    |                        |       |             |         |          |      |            |           |   |
|                                                                                                    |                                                                                                    |                        |       |             |         |          |      |            |           |   |
|                                                                                                    |                                                                                                    |                        |       | Cancelar    | Guardar |          |      |            |           |   |
|                                                                                                    |                                                                                                    | Ra 🙆 10 🧖              |       |             | ( IV    | AZ DO WZ | ES . |            | 10        |   |

En el bloque inferior de la pantalla, en "Líneas de Evaluación" seleccione el curso académico 2018-19, correspondiente a la Segunda Línea de Evaluación Conjunta pendiente de calificar.

Una vez terminados de cumplimentar los campos le damos a "Guardar".

También se podrá consultar, para el curso académico seleccionado en el desplegable:

- Las Valoraciones anuales ya efectuadas por el Tutor y Director/es, del Documento de Actividades y del Plan de Investigación, respectivamente, que ha registrado el doctorando en el curso académico.
- La Calificación anual otorgada por la Comisión Académica del Programa de Doctorado en las Líneas de Evaluación Conjunta del DAD y PI.

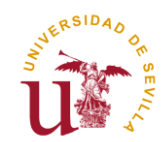

## 6º <u>TESIS</u>

En esta opción de Menú se podrán consultar del doctorando los siguientes datos:

- Título de la Tesis.
- Fecha límite del depósito de Tesis.
- En caso de haber depositado la Tesis, la fecha en que lo hizo.
- Línea de investigación.
- Datos de los Miembros de su Tribunal.
- La calificación obtenida en la Tesis.

| Ficture Farm Act Luffound We              | areadores menamiengas Aygua                         |                              |                                                |            |       |            |            |      |
|-------------------------------------------|-----------------------------------------------------|------------------------------|------------------------------------------------|------------|-------|------------|------------|------|
| eTempo                                    | 🗙 🛛 👔 Ciencia y Tecnolog                            | ía de N 🗴 🎬 Secretaría Virtu | al de la Univ 🗙 🛛 Tesis                        | × +        |       |            |            |      |
| A https://uxxi-ac.us.es/RAP               | I/faces/task-flow-alumno/tesis                      |                              | 0                                              | e Q sevius | → ☆ 自 | □ ↓        | <b>A</b> 9 | ≡    |
| UNIVERSITAS XXI - AC                      |                                                     |                              |                                                |            |       |            |            |      |
|                                           |                                                     |                              |                                                |            |       |            |            |      |
| DOCUMENTO DE ACTIVIDADES                  | PLAN INVESTIGACION                                  | A EVALUACIÓN                 | 76305                                          |            |       |            |            |      |
| Volver a Mis Alumnos                      |                                                     |                              |                                                |            |       |            |            |      |
|                                           |                                                     |                              |                                                |            |       |            |            |      |
|                                           |                                                     | Programa: 3002 -             | Programa de Doctorado en Arte y Patrimonio (RD | . 99/2011) |       |            |            |      |
| Desire di secondo anti-                   | at A Tames Denial                                   |                              | toro-17 Ta nampo Parcial                       |            |       |            |            |      |
| Feche límite de                           | el deposito de tesis: 03/05/2022                    |                              |                                                |            |       |            |            |      |
| Vermäs                                    |                                                     |                              |                                                |            |       |            |            |      |
|                                           |                                                     |                              |                                                |            |       |            |            |      |
| Tesis                                     |                                                     |                              |                                                |            |       |            |            |      |
| Titulo                                    |                                                     |                              |                                                |            |       |            |            | .    |
| DINTED A V EVOEDIENCIA, LINA DECONFED     | ו אם המילאו א האמדות הבי הבער אא ובעריה בידלדורה הב |                              |                                                |            |       |            |            |      |
|                                           |                                                     | one bewer                    |                                                |            |       |            |            |      |
| Depésite                                  |                                                     |                              |                                                |            |       |            |            |      |
| Deposito                                  |                                                     |                              |                                                |            |       |            |            |      |
| Fecha límite del deposito de tesis: 03/05 | /2022                                               |                              |                                                |            |       |            |            |      |
| Feche depósito: Sin datos                 |                                                     |                              |                                                |            |       |            |            |      |
|                                           |                                                     |                              |                                                |            |       |            |            | c    |
|                                           |                                                     |                              |                                                |            | ES    | R De Galad |            | 1    |
|                                           |                                                     |                              |                                                |            |       | 🗹 1 😻 1🛄 🤍 | 01/04/.    | 2019 |

### Generación de Documentos

Todos los datos incluidos en RAPI pueden ser exportados a Excel y a PDF. Clicando en los iconos correspondientes situados en la parte superior derecha de la pantalla podrá generarse la documentación:

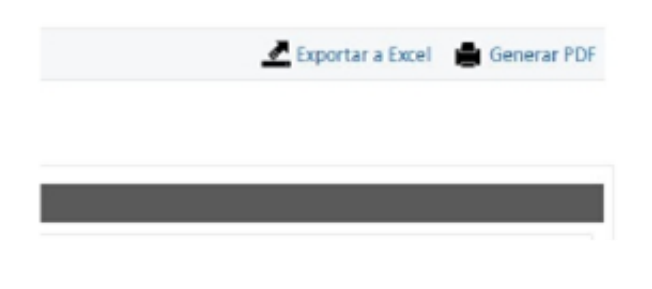

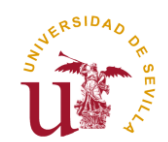

## COMISIÓN ACADÉMICA: COORDINADOR DEL PROGRAMA Y MIEMBROS DE LA COMISIÓN ACADÉMICA

Los Investigadores que conformen la Comisión Académica de un Programa de Doctorado del RD. 99/2011 deberán acceder a la aplicación RAPI para realizar la **Evaluación Conjunta Anual** de los estudiantes matriculados en el Programa. **Sólo será necesaria la Evaluación por uno de sus Miembros.** 

A continuación, se detallan los pasos a seguir para la **Evaluación anual** de doctorandos en Programas de Doctorado del RD. 99/2011 desde los Perfiles: **Coordinador del Programa y Miembro de la Comisión Académica.** 

## 1º ACCESO A LA APLICACIÓN RAPI

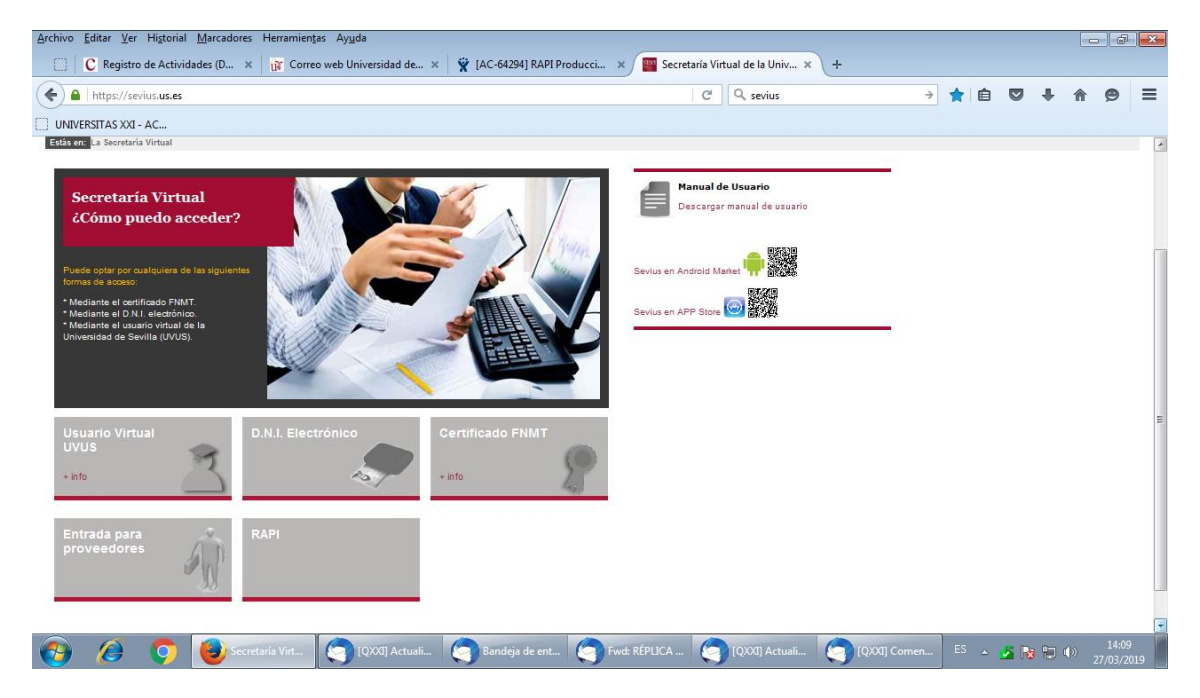

1. Acceda a Secretaría Virtual (<u>https://sevius.us.es/</u>) y pinche en el botón "RAPI":

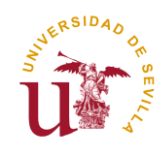

La plataforma está diseñada para acceder desde los navegadores soportados por aplicaciones de la Universidad de Sevilla (Internet Explorer 7, 8 y 9, Firefox 2.0.0.20+, 3, 4, 5, 6, 7, 8, 9,10 y Chrome 1, 2, 3, 4, 5, 6, 7, 8, 9 y 10). En Internet Explorer la Vista de compatibilidad debe estar desactivada. Otros navegadores como Safari generan problemas para acceder al aplicativo.

#### Asegúrese que su navegador tiene desactivado el bloqueador de ventanas emergentes. En caso contrario, no se le mostrará la ventana de acceso a la aplicación.

2. Una vez pinchen en la pestaña "RAPI", el Coordinador del Programa y Miembros de la Comisión Académica deberán identificarse con su usuario virtual y contraseña de la Secretaría Virtual de la Universidad de Sevilla.

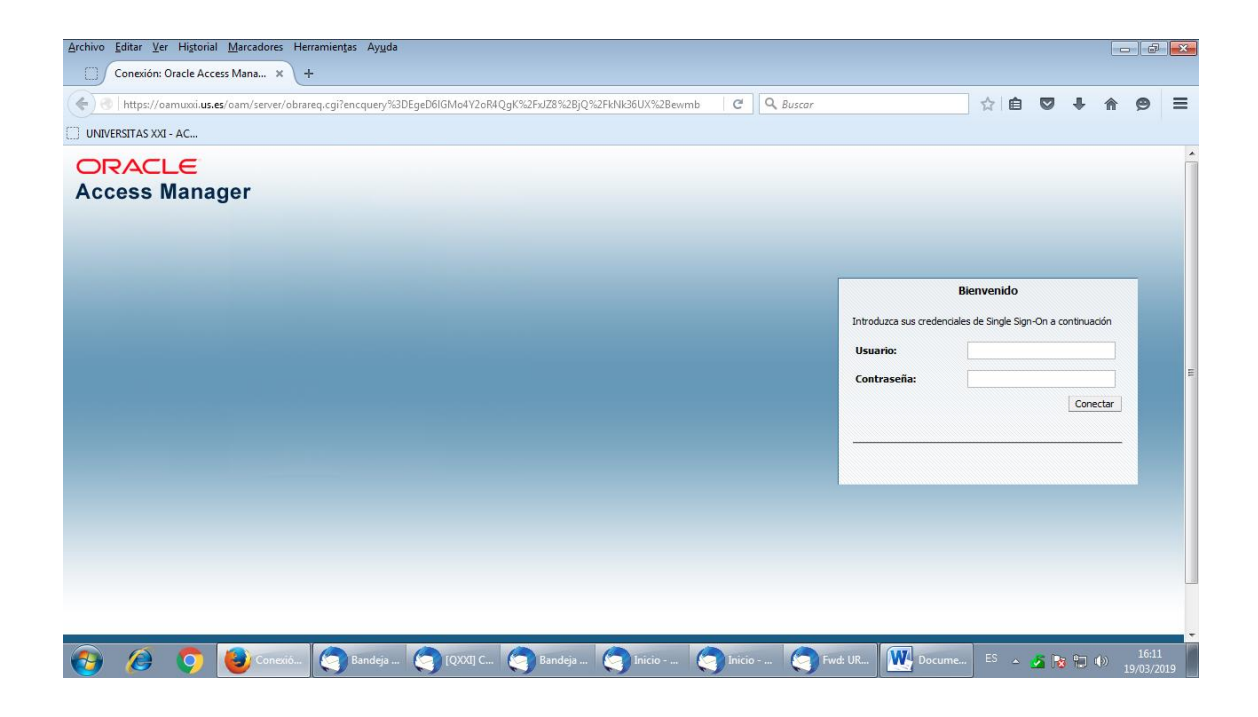

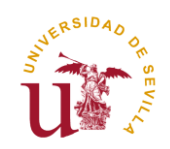

3. Cuando se acceda a la aplicación RAPI aparecerá una pantalla donde podrá seleccionarse el Perfil por el que desea acceder (nos aparecen sólo los Tipos de usuario a los que tengamos acceso):

| $\underline{A}rchivo  \underline{E}ditar  \underline{V}er  Higtorial  \underline{M}arcadores  Herramien \underline{tas}  .$ | ушда                                                             |             |
|----------------------------------------------------------------------------------------------------|------------------------------------------------------------------|-------------|
| Selección de perfil × +                                                                                                    |                                                                  |             |
| + https://uxxiac-pru.us.es/RAPI/faces/seleccionPerfil                                                                       | C <sup>4</sup> Q Buscar                                          | 🗙 🖻 🛡 🕹 🏠 🤧 |
| UNIVERSITAS XXI - AC                                                                                                    |                                                                  | 1704        |
|                                                                                                    |                                                                  |             |
|                                                                                                    | Cambler Islama 🚯                                                 |             |
|                                                                                                    | Lege Universidad Registro de Actividades y Plan de Investigacion |             |
|                                                                                                    | Seleccione el tipo de usuario con el que desea acceder           |             |
|                                                                                                    | Director                                                         |             |
|                                                                                                    | Coordinador de Programa                                          |             |
|                                                                                                    |                                                                  | 953         |

Cada Perfil puede realizar distintas acciones:

- Tutor
- Director
- Coordinador de Programa
- Miembro de Comisión Académica

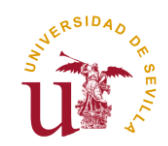

## 2º EVALUACIÓN CONJUNTA ANUAL DEL DAD Y PI

La Evaluación anual de los doctorandos por parte de la Comisión Académica del Programa se realizará mediante la calificación individualizada por cada doctorando matriculado en el Programa de Doctorado.

El Perfil de Coordinador del Programa o Miembro de la Comisión Académica, tendrá acceso al expediente de todos los alumnos del Programa de Doctorado y la posibilidad de calificar las Líneas de Evaluación Conjunta del DAD y PI.

En la pestaña **"Todos Mis alumnos"** podrá realizar diferentes filtros por alumnos en diversos Estados, por Líneas de Investigación y por Docentes (Tutores y/o Directores).

|                                                                                                    | ivo <u>E</u> ditar ⊻er Hi <u>s</u> torial | <u>Marcadores</u> Her  | rramien <u>t</u> as Ay <u>u</u> da |                                   |                                  |    |                                |                           |                 | _        | đ     |
|----------------------------------------------------------------------------------------------------|-------------------------------------------|------------------------|------------------------------------|-----------------------------------|----------------------------------|----|--------------------------------|---------------------------|-----------------|----------|-------|
|                                                                                                    | eTempo                                    | × ii                   | 😮 Ciencia y Tecnología de N 🗙      | 🎬 Secretaría Virtual de la Univ 🗙 | Todos Mis alumnos 🗙 🗙            | +  |                                |                           |                 |          |       |
|                                                                                                    | ) 🔒   https://uxxi-ac. <b>us.es</b> /     | RAPI/faces/task-flo    | ow-inicioMiembro/inicioMiembro     |                                   | C Q sevius                       |    | ÷ ☆                            | ê 🛡                       | +               | <b>^</b> | 9     |
|                                                                                                    | INIVERSITAS XXI - AC                      |                        |                                    |                                   |                                  |    |                                |                           |                 |          |       |
|                                                                                                    | REGISTRO DE ACTIVIDAD                     | ES Y PLAN DE INVESTIGA | ICIÓN                              |                                   | Campiar idioma                   | 6) | iNecesites eyude?              | C                         |                 |          |       |
| Todos Mis alumnos                                                                                                    |                                           | CALIFICACIÓN E         | รงคมมหลาดีพ ดองมนพระ               |                                   |                                  |    |                                |                           |                 |          |       |
|                                                                                                    | Todos Mis alumnos                         |                        |                                    |                                   |                                  |    |                                | _                         |                 |          |       |
| Lington face<br>Lington face<br>Li | Alumnos con                               | Todos                  | ~                                  |                                   |                                  |    | Bien                           | eni                       |                 |          |       |
| Lungiar the form<br>Lungiar the form<br>Reason Ordenar your<br>ALLANIO<br>CUSIO / EEGOLOO()<br>CUSIO / EEGOLOO()<br>CUSI                                                                             | Líneas de investigación                   | Todos                  |                                    |                                   | ~                                |    |                                | 6                         |                 |          |       |
| Laser     Ordener por <ul> <li></li></ul>                                                                                                    | Doontes                                   | Todos                  | •                                  |                                   | Limplar filtro Filtra            |    | Pie acci                       | de como Coordi            | nafor de Pregna |          |       |
| ALUMNO CUBO / PENGLÓN                                                                                                    |                                           | Buscar                 | Ordenar por                        | • <b>(}</b> © <b>()</b>           | Exportar a Excel Generar listado |    | A<br>No tienes notificaciones. | visos / Noti <sup>†</sup> | caciones        |          |       |
| Carto criso                                                                                                    |                                           |                        | ALUMNO                             |                                   | CURSO / DEDICACIÓN               |    |                                |                           |                 |          |       |
| Curre ors                                                                                                    |                                           |                        |                                    |                                   |                                  | -  |                                |                           |                 |          |       |
|                                                                                                    |                                           |                        |                                    |                                   |                                  |    | E C                            |                           |                 | 4.5      | 19:10 |

En el botón "Generar Listado", el Coordinador del Programa tiene acceso a la Generación de los siguientes Informes:

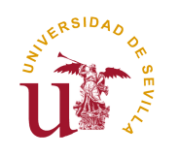

| Archivo Editar Ver Historial | Marcadores Herramien      | ias Ay <u>u</u> da                                                                 | Y Tadas Misslumaas                                                                              | × 4  |                    |             |                   |                  |                        |       |      |
|------------------------------|---------------------------|------------------------------------------------------------------------------------|-------------------------------------------------------------------------------------------------|------|--------------------|-------------|-------------------|------------------|------------------------|-------|------|
|                              | × selección               | depenn                                                                             |                                                                                                 | ^ (T |                    |             |                   | A 1 -            |                        | •     |      |
| https://uxxi-ac.us.es/H      | API/faces/task-flow-inici | oMiembro/inicioMiembr                                                              | ro                                                                                              |      | C Q us correc      | )           | >                 | ୟ ⊫              | © ‡                    | n     | 9 =  |
| UNIVERSITAS XXI - AC         |                           |                                                                                    |                                                                                                 |      |                    |             |                   |                  | _                      |       |      |
| REGISTRO DE ACTIVIDADE       | S Y PLAN DE INVESTIGACIÓN |                                                                                    |                                                                                                 |      | Cambiar            | idiome 😭    | 4Necesites eyud   | 27               |                        |       |      |
| TODOS MIS ALUMNOS            |                           | би соницита                                                                        |                                                                                                 |      |                    |             |                   |                  |                        |       |      |
| Todos Mis alumnos            |                           | Informes                                                                           |                                                                                                 |      |                    | ×           |                   | Bienven          |                        | ł     |      |
| Alumnos con                  | Todos                     |                                                                                    |                                                                                                 |      |                    |             |                   |                  |                        |       |      |
| Líneas de investigación      | Todos                     | Fire un informe                                                                    | ~                                                                                               |      |                    |             |                   | 1                |                        |       |      |
| Doontes                      | Todos                     | Elje un informe<br>Listado de Resumer<br>Listado de Resumer<br>Listado de Seguimie | n de informes del Director<br>n de matriculados de doctorandos<br>ento de informes del Director |      | Gene               | rar informe |                   | Pan accolido est | ne Ceentinader de Preg | 877.8 |      |
|                              | Buscar                    |                                                                                    |                                                                                                 |      |                    |             | No tienes notific | Avisos           | / Notificaciones       |       |      |
|                              | _                         | ALUMNO                                                                             | _                                                                                               |      | CURSO / DEDICACIÓN | *           |                   |                  |                        |       |      |
|                              |                           |                                                                                    |                                                                                                 |      | Cuarto curso       |             |                   |                  |                        |       |      |
| 🔊 🔗 🚺                        |                           |                                                                                    |                                                                                                 |      |                    |             |                   |                  | os 🕫 🔝                 |       | 9:36 |

En la pestaña **"Calificación Evaluación Conjunta**", la Comisión Académica podrá realizar la calificación anual de las Líneas de Evaluación Conjunta.

| <u>A</u> rchivo <u>E</u> ditar <u>V</u> er Historial | <u>Marcadores</u> Herramien <u>t</u> as                             | Ayuda                                                   |                                                             |                                         |              |                  |            | ×  |
|------------------------------------------------------|---------------------------------------------------------------------|---------------------------------------------------------|-------------------------------------------------------------|-----------------------------------------|--------------|------------------|------------|----|
| 🔐 🙀 🗍 🔐 Correc                                       | o web Universidad de 🗙                                              | Calificación Evaluación Conjunta 🗙                      | +                                                           |                                         |              |                  |            |    |
| + https://uxxi-ac.us.es/R/                           | API/faces/task-flow-inicioMie                                       | mbro/calificacionesMiembro                              | $\nabla$                                                    | C Q us correo                           | → ☆ 自        | ∔ 🏠              | <u>9</u> : | ≡  |
| UNIVERSITAS XXI - AC                                 |                                                                     |                                                         |                                                             |                                         |              |                  |            |    |
|                                                      |                                                                     |                                                         |                                                             |                                         |              |                  |            | -  |
| TODOS MIS ALUMNOS                                    | CALIFICACIÓN EVALUACIÓN CON                                         | ATNUL                                                   |                                                             |                                         |              |                  |            |    |
|                                                      | 7                                                                   |                                                         |                                                             |                                         |              |                  |            | -1 |
| Calificación Evaluación                              | Coniunta                                                            |                                                         |                                                             |                                         |              |                  |            |    |
| Estado                                               | Todos                                                               | Líneas de investigación                                 | 3005 Programa de Doctorado en Biologia Integrada (KD. 99/20 | ×                                       |              |                  |            |    |
| Año académico                                        | 2018-19                                                             | Curse                                                   | Todos 🗸                                                     |                                         |              |                  |            | =  |
| Líneas Evaluación Conjunta                           | Segunda Línea                                                       | ♥ Dedicación                                            | Todos 🗸                                                     |                                         |              |                  |            |    |
| Valoración Tutor/Director                            | Todos                                                               | •                                                       |                                                             |                                         | Line in film |                  |            |    |
|                                                      |                                                                     |                                                         |                                                             |                                         | criptar nere | 110.             |            |    |
|                                                      |                                                                     |                                                         |                                                             |                                         |              |                  |            |    |
|                                                      |                                                                     |                                                         |                                                             |                                         |              |                  |            |    |
|                                                      | Buscar                                                              | Ordenar por 👻 🔍 💽                                       | Ordenar por 👻                                               | e 🚯 💿 🚯                                 |              | Exportar a Excel |            |    |
|                                                      |                                                                     |                                                         |                                                             |                                         |              |                  |            |    |
|                                                      |                                                                     |                                                         | Revis:<br>valora                                            |                                         |              |                  | *          |    |
|                                                      |                                                                     |                                                         | Tutor) Evaluación (<br>asocia<br>Calificación Evaluación C  | onjunts Valoraciones Tutor/Director per | dientes      |                  |            |    |
| Curso: Primer<br>Dedicación: A1<br>Línea de investir | Año<br>Tempo Completo<br>ración: 30030002 Biología Veretal: Fisiolo | vía Biotecnoloxía Biodiversidad Evolución v Conservació |                                                             | Evaluación Negativa                     |              |                  |            |    |
|                                                      |                                                                     |                                                         | Observ                                                      | eciones: No Evaluado                    |              |                  |            |    |
| Documento di                                         | e Actividades Plan de Investigación                                 |                                                         |                                                             |                                         |              |                  |            |    |
|                                                      |                                                                     |                                                         |                                                             |                                         | Cancelar Gu  | ardar            |            |    |
|                                                      |                                                                     |                                                         |                                                             |                                         |              | <b>A</b>         | 13:16      | -  |
| 🐨 😲 💆 Cal                                            | [ [ ] AC [ ] [Q                                                     | [Q 🧐 Ba 🧐 Ba                                            | 🚺 📉 Mi 🚺 Do 🚺 Do.                                           | 🕂 Guí 🚺 3 2 🔮 UX                        |              |                  | 21/02/2020 | )  |

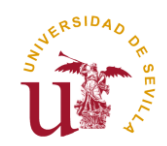

Seleccione el año académico 2018-19 y en el campo Líneas de Evaluación Conjunta se recuperará Primera Línea o Segunda Línea, según la apertura del calendario de fechas en RAPI. Se pueden establecer filtros para localizar todos los expedientes de alumnos que reúnan unas determinadas condiciones.

Podrá Revisar las Valoraciones del DAD y PI realizadas por parte de Tutores y Directores, pulsando en el **Link "Revisar valoración asociada".** Si el Tutor o Director no hubiesen realizado las Valoraciones, aparecerá un mensaje en rojo indicando que hay **"Valoraciones pendientes".** 

Para calificar sólo tendrá que seleccionar lo que corresponda en el desplegable de **"Calificación Evaluación Conjunta" y pulsar "Guardar".** Hay tres posibles calificaciones:

- Evaluación Positiva
- Evaluación Negativa
- No Evaluado

En el caso de las calificaciones, Evaluación Negativa y No Evaluado, será necesario indicar una Observación.

### Generación de Documentos

Todos los datos incluidos en RAPI pueden ser exportados a Excel y en PDF, Generar Informes, el Coordinador del Programa. Clicando en los iconos correspondientes situados en la parte superior derecha de la pantalla podrá generarse la documentación:

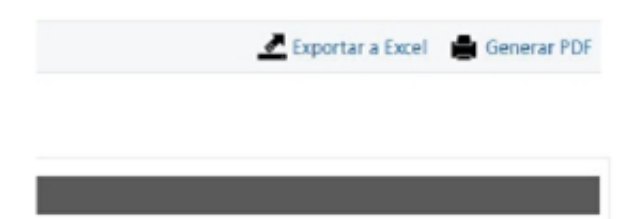